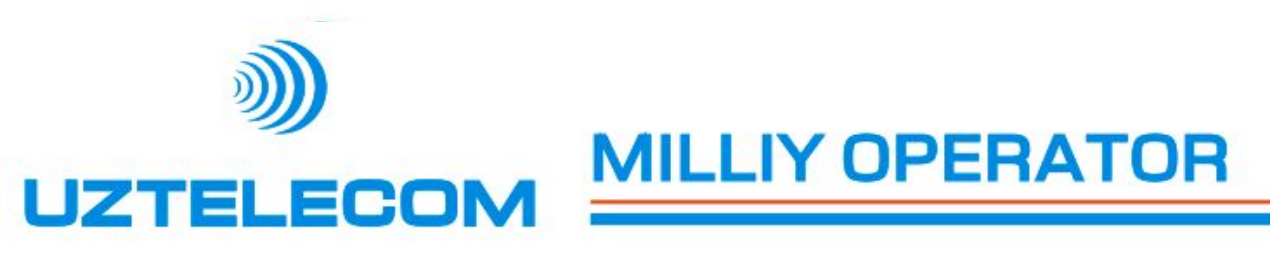

# Инструкция по подключению и настройке услуги IPTV на персональных компьютерах

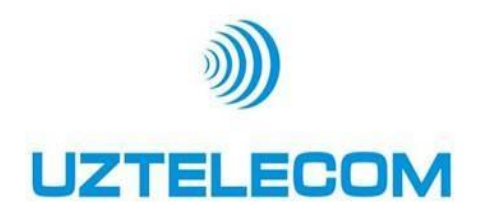

Инструкция по настройке PC-Client

Требование к браузеру:

Услугу PC-Client поддерживается только в нижеследующих браузерах

**Internet Explorer 7** 

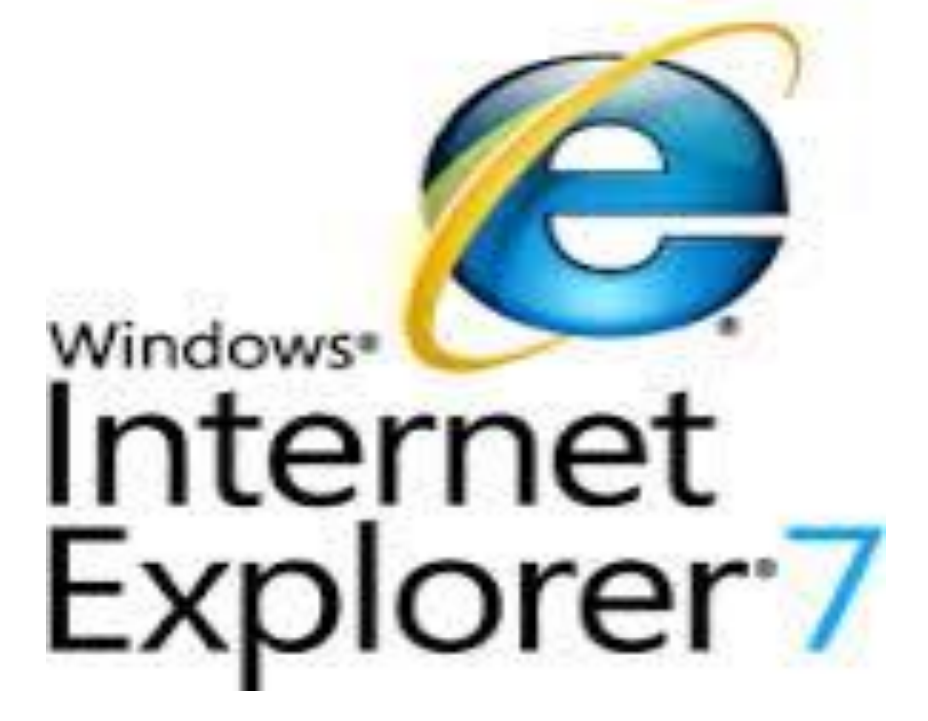

**Internet Explorer 8** 

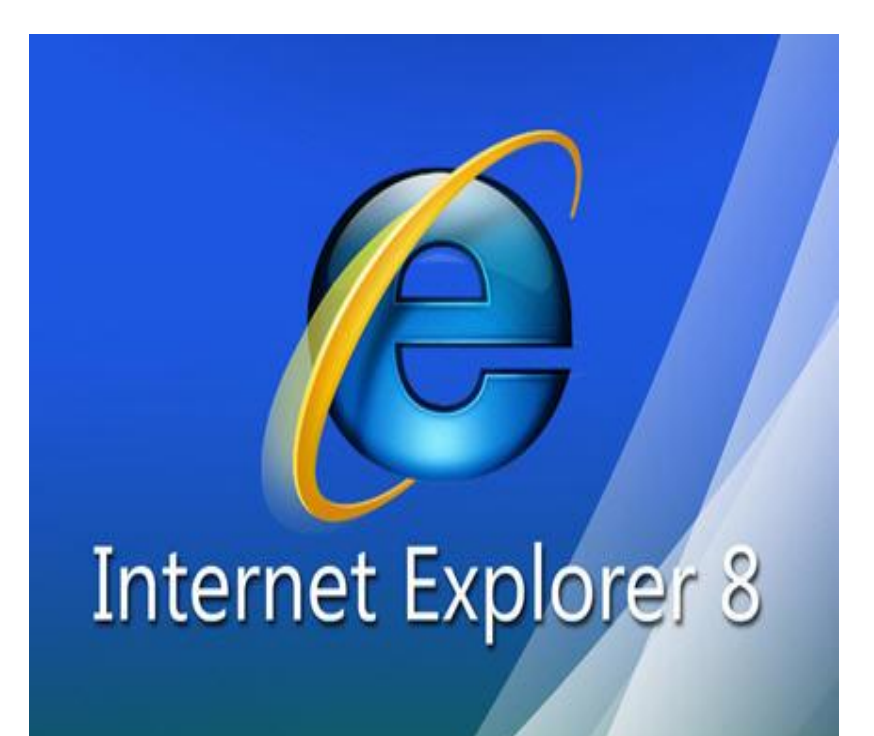

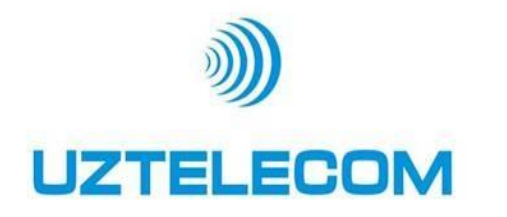

## В браузере включить поддержку Active X

В главном меню находим : Tools (инструменты) -> Internet Options (Свойства обозревателя)

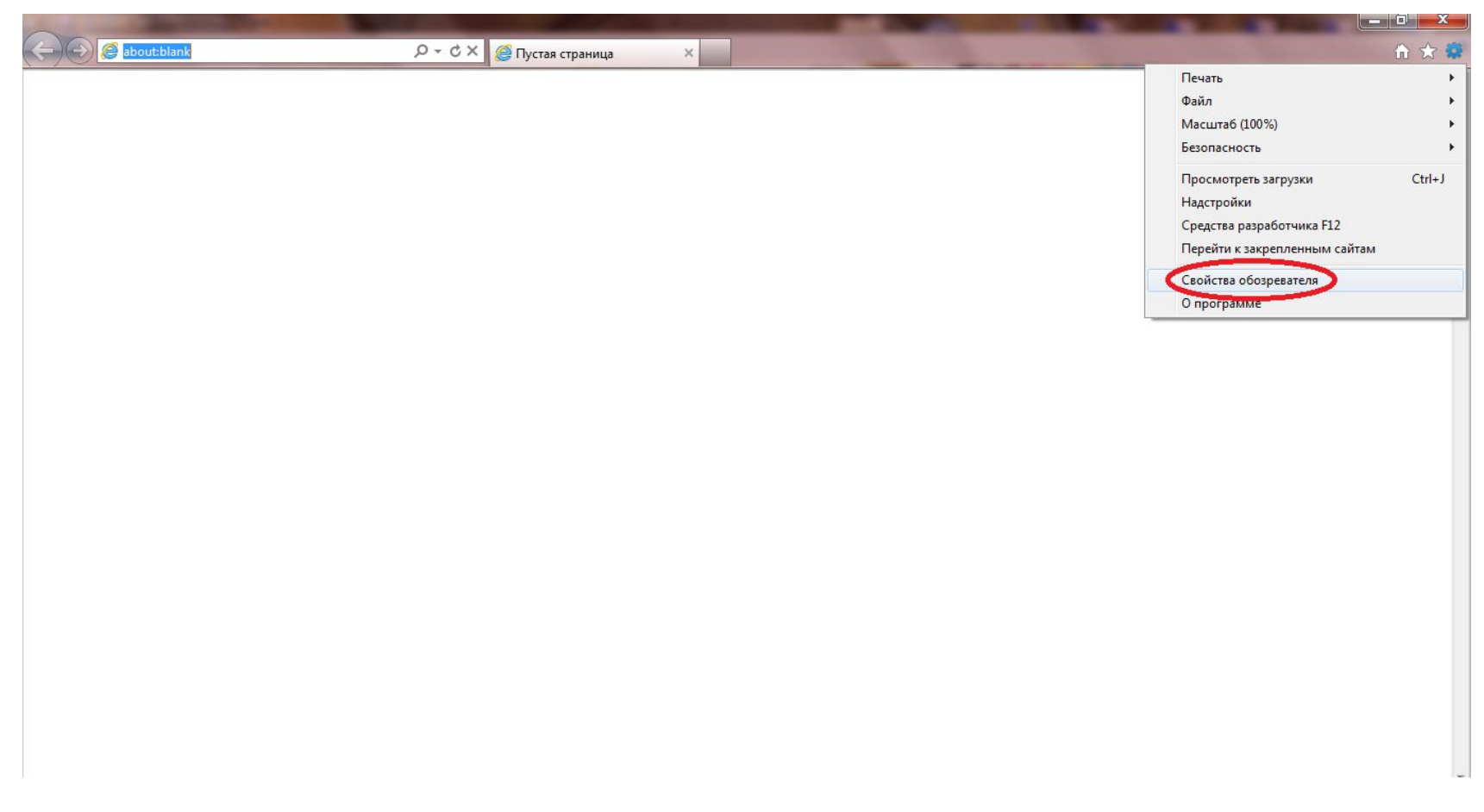

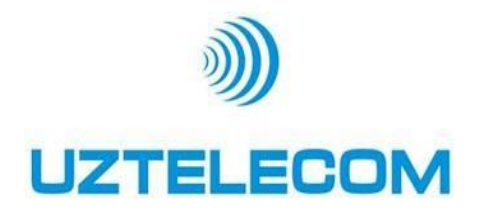

## Инструкция по настройке PC-Client

#### В браузере включить поддержку Active X Security – Безопасность

| A REAL PROPERTY AND INCOME.                                                                                                    | and the second second second second second second second second second second second second second second second |   | and the second |                  |
|----------------------------------------------------------------------------------------------------|----------------------------------------------------------------------------------------------------|---|----------------|------------------|
|                                                                                                    | 🌔 <i>@</i> Пустая страница                                                                                       | × |                | <br><u>ନ 🕁 😳</u> |
| Свойства обозревателя                                                                                                    | 1                                                                                                    |   |                | *                |
| Общие Безопасность Конфиденциальность<br>Выберите зону для настройки ее параметров безопасности.                                               |                                                                                                    |   |                |                  |
| Интернет Местная Надежные Ограничен                                                                                                    |                                                                                                    |   |                |                  |
| Интернет Узлы<br>Зона для узлов Интернета, кроме<br>включенных в зоны надежных и<br>ограниченных узлов.                                        |                                                                                                    |   |                |                  |
| Уровень безопасности для этой зоны                                                                                                    |                                                                                                    |   |                |                  |
| Особый<br>Особые паранетры.<br>- Чтобы изменить их, щелкните "Другой".<br>- Для возврата к рекомендованному уровню щелкните<br>"По умолчанию". |                                                                                                    |   |                |                  |
| Включить защищенный режим (потребуется перезапуск<br>Internet Explorer)<br>Другой По умолчанию                                                 |                                                                                                    |   |                |                  |
| Выбрать уровень безопасности по умолчанию для всех зон                                                                                         |                                                                                                    |   |                |                  |
| ОК Отнена Применить                                                                                                    |                                                                                                    |   |                |                  |
|                                                                                                    |                                                                                                    |   |                |                  |

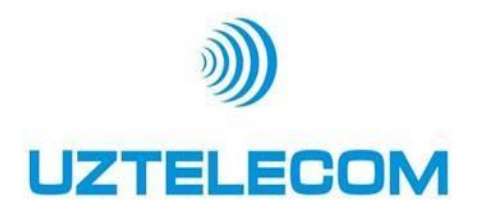

#### В браузере включить поддержку Active X

Далее убеждаемся что выделен значок Internet. ->

Потом жмем кнопку Castom Level (Другое). ->

В открытом меню, если у вас проблемы с ActiveX - все что связано с ActiveX ставим Enabled (Включить).

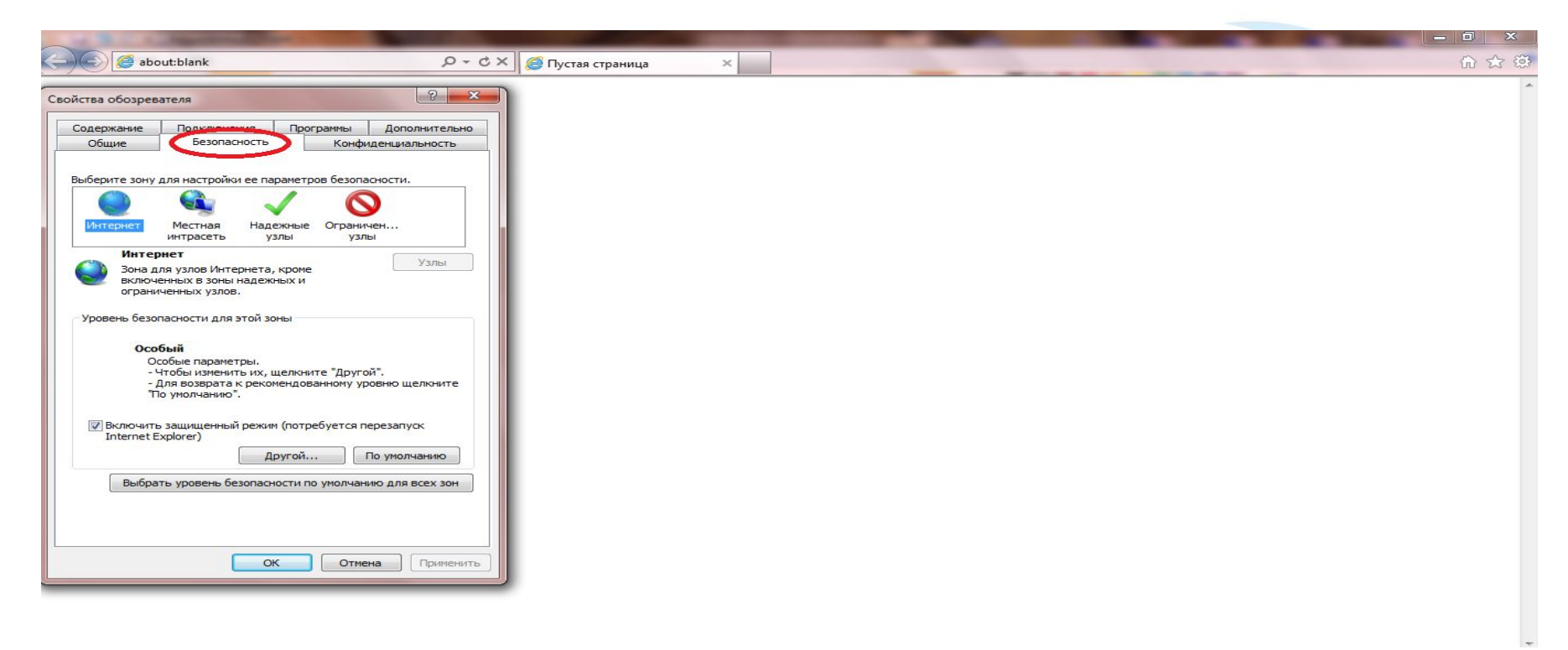

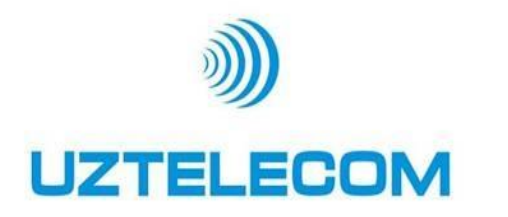

Правой кнопкой мышки нажимаем на ярлык «Мой компьютер»

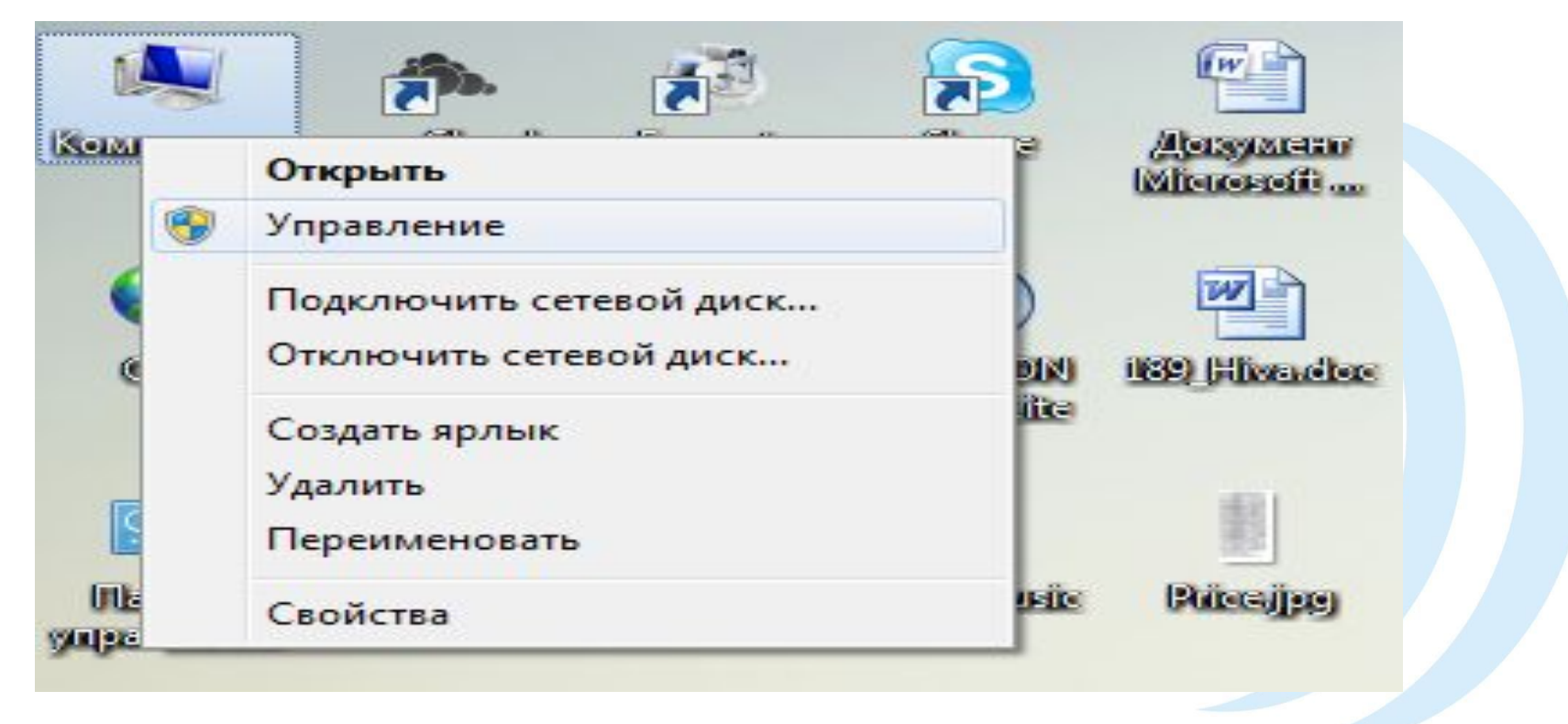

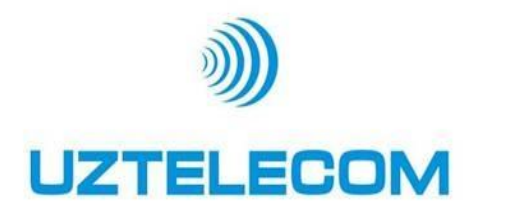

В меню выбираем «Службы и приложения»

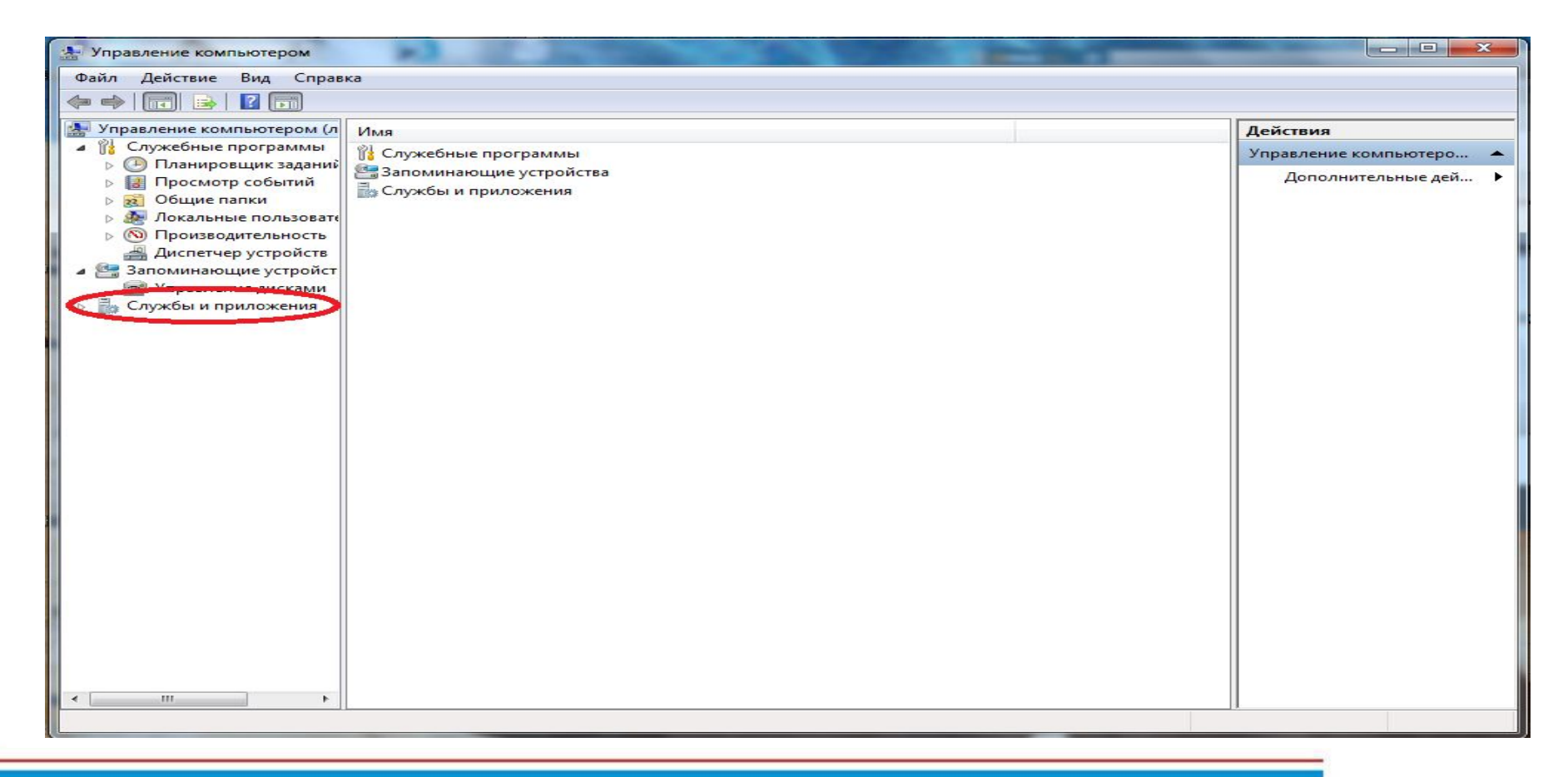

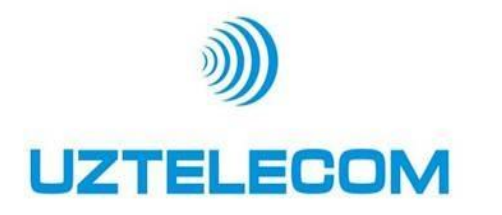

## □ В подменю выбираем «Службы» и в правом меню «Брандмауэр»

| <ul> <li>Управление компьютером</li> <li>Файл Действие Вид Справи</li> </ul>                                                                                                    | ca                                                                    |                                                                                                    |                                                                                                    | Erent in 1                                                                                    |                                                                                                    |                                          |
|----------------------------------------------------------------------------------------------------|-----------------------------------------------------------------------|----------------------------------------------------------------------------------------------------|----------------------------------------------------------------------------------------------------|-----------------------------------------------------------------------------------------------|----------------------------------------------------------------------------------------------------|------------------------------------------|
| <ul> <li>Файл Действие Вид Справи</li> <li>Файл Действие Вид Справи</li> <li>✓ Оправление компьютером (л</li> <li>✓ Служебные программы</li> <li>✓ Планировщик заданий</li> <li>✓ Просмотр событий</li> <li>✓ Общие папки</li> <li>✓ Общие папки</li> <li>✓ Общие папки</li> <li>✓ Общие папки</li> <li>✓ Докальные пользовате</li> <li>✓ Производительность</li> <li>✓ Диспетчер устройств</li> <li>✓ Запоминающие устройст</li> <li>✓ Управление дисками</li> <li>✓ Службы</li> <li>✓ Управляющий элемен</li> </ul> | ка<br>Службы<br>Чтобы просмотреть описание<br>элемента, выделите его. | Имя<br>Mozilla Maintena<br>Office Source Engi<br>Parental Controls<br>Plug-and-Play<br>QipGuard<br>Quality Windows<br>Superfetch<br>SwitchBoard<br>VIA Karaoke digita<br>Windows Audio<br>Windows CardSpa<br>Windows Driver F<br>Windows Search<br>Windows Search<br>Windows Search | Описание<br>Служба п<br>Сохранен<br>Эта служб<br>Позволяет<br>Обеспечи<br>Quality Wi<br>Поддержи<br>Управлен<br>Это обесп<br>Управлен<br>Индексир<br>Provides p | Состояние<br>Работает<br>Работает<br>Работает<br>Работает<br>Работает<br>Работает<br>Работает | Тип запуск<br>Вручную<br>Вручную<br>Автоматич<br>Автоматич<br>Вручную<br>Автоматич<br>Вручную<br>Автоматич<br>Вручную<br>Автоматич<br>Вручную<br>Автоматич<br>Вручную | Действия<br>Службы<br>Дополнительные дей |
|                                                                                                    |                                                                       | Автонастройка W<br>Автономные фай<br>Агент защиты сет<br>Агент политики I<br>Адаптивная регу<br>Адаптивная регу<br>Архивация Windo<br>Биометрическая<br>Брандмауэр Win<br>Браузер компьют<br>Веб-клиент<br>Виртуальный диск<br>Вспомогательная                                      | Эта служб<br>Служба ав<br>Агент слу<br>Безопасно<br>Предназна<br>Поддержк<br>Биометли<br>Брандмау<br>Оослужив<br>Позволяет<br>Предостав<br>Обеспечи             | Работает<br>Работает<br>Работает<br>Работает<br>Работает                                      | Вручную<br>Автоматич<br>Вручную<br>Вручную<br>Вручную<br>Вручную<br>Автоматич<br>Вручную<br>Вручную<br>Вручную<br>Вручную                                             |                                          |
| ۲ التاريخ ( التاريخ ) التاريخ ( التاريخ ) التاريخ ( التاريخ ) التاريخ ( التاريخ ) التاريخ ( التاريخ ) التاريخ (                                                                                                    | Расширенный / Стандартный /                                           | < [                                                                                                    | m                                                                                                    |                                                                                               | •                                                                                                    |                                          |

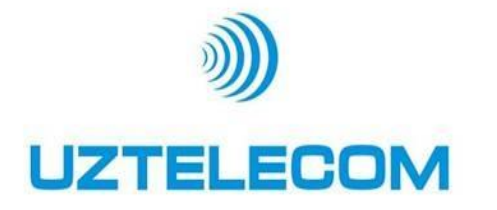

□ Для отключения брандмауэра в меню тип запуска вместо «Автоматического» выбираем «Отключено».

| Управление компьютером         |                                                                                                | 👷 Управление компьютером 🗆 🖻 🐰                                                                                                    |
|--------------------------------|------------------------------------------------------------------------------------------------|----------------------------------------------------------------------------------------------------|
| Файл Действие Вид Справка      |                                                                                                | Файл Действие Вид Справка                                                                                                    |
|                                | -                                                                                              |                                                                                                    |
|                                | Действия<br>Службы ▲<br>Дополнительные дей… ↓<br>Брандмаузр Windows ▲<br>Дополнительные дей… ↓ | Пределение компьютерои (п<br>Службые программы<br>Панировциих зданти<br>Покальные польсент<br>Общие полосент<br>Общие полосент<br>Общие полосент<br>Общие полосент<br>Общие полосент<br>Общие полосент<br>Пределятисть<br>Общие полосент<br>Правление дисами<br>Поразение устройст<br>Правление дисами<br>Оторжаение Брандмаур Windows (Локальный компьютер)<br>Покальные полосент<br>Правление дисами<br>Оторжаение Брандмаур Windows (Локальный компьютер)<br>Покальные полосент<br>Правление дисами<br>Оторжаение Брандмаур Windows (Локальный компьютер)<br>Покальные полосент<br>Правление дисами<br>Оторжаение Брандмаур Windows (Локальный компьютер)<br>Правление дисами<br>Оторжаение Брандмаур Windows (Локальный компьютер)<br>Правление дисами<br>Оторжаение Брандмаур Windows (Локальный компьютер)<br>Правление дисами<br>Оторжаение Брандмаур Windows (Локальный компьютер)<br>Правление дисами<br>Оторжаение Брандмаур Windows (Локальный компьютер)<br>Правление дисами<br>Оторжаение Брандмаур Windows (Локальный компьютер)<br>Правление дисами<br>Оторжаение Брандмаур Windows (Локальный компьютер)<br>Правление дисами<br>Оторжаение Брандмаур Windows (Локальные Зависмости<br>Правление дисами<br>Оторжаение Брандмаур Windows (Локальные Брандмаур Windows (Локальные Врандмаур Windows (Локальные Врандмаур Windows (Локальные Врандмаур Windows (Локальные Врандмаур Windows (Локальные Врандмаур Windows (Локальный Компьютер)<br>Правление дисами<br>Оторжаение Брандмаур Windows (Локальный компьютер)<br>Правление Дисами<br>Оторжаение Врандмаур Windows (Локальные Врандмаур Windows (Локальные Врандмаур Windows (Локальные Врандмаур Windows (Локальные Врандмаур Windows (Локальные Врандмаур Windows (Локальные Врандмаур Windows (Локальные Врандмаур Windows (Локальные Врандмаур Windows (Локальные Врандмаур Windows (Локальные Врандмаур Windows (Локальные Врандмаур Windows (Локальные Врандмаур Windows (Локальные Врандмаур (Врандмаур Windows (Локальные Врандмаур (Врандмаур Win |
| . Accmibeueni V claudebrueni V |                                                                                                |                                                                                                    |
|                                |                                                                                                |                                                                                                    |

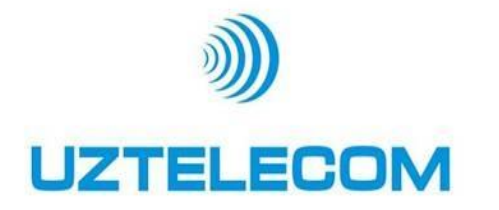

□ Для отключения в меню тип запуска вместо «Автоматического» выбираем «Отключено» и нажимаем кнопку «ОК»

| Файл Действие Вид Справка                                                                                                    | Файл Действие Вид Справка                                                                                                    |
|----------------------------------------------------------------------------------------------------|----------------------------------------------------------------------------------------------------|
|                                                                                                    |                                                                                                    |
| Управление компьютером (л<br>Службы<br>Пожебные програмыя<br>Пожебные програмыя<br>Пожесные програмыя<br>Пожесные програмыя<br>Пожесные польсован<br>Пожесные польсован<br>Пожесные пожесные польсован<br>Пожесные пожесные пожес | Управление соллыотером (л     Службы     Службы     Службы программы     О Планировцик зарин     О Прокогор собитий     О Прокогор собитий     О Прокогор сутройст     О Прокогор сутройст     О Прокогор сутройст     О Прокогор собитий     О Прокогор сутройст     О Прокогор сутройст     О Прокогор сутройст     О Прокогор сутройст     О Посание     О Прокогор сутройст     О Посание     О Прокогор сутройст     О Посание     О Прокогор сутройст     О Посание     О Прокогор сутройст     О Посание     О Посание     О Посание     О Прокогор сутройст     О Посание     О Посание     О Прокогор сутройст     О Посание     О Посание |

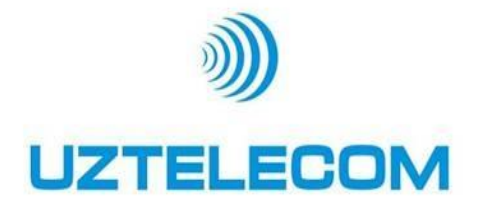

Добавить в список исключений антивирусной программы ссылку на PC-Client (<u>http://10.255.0.02:8080/iptvepg/ielogin</u>) Пример на антивирусной программе ESET NOD32 ANTIVIRUS 6 В меню настройки выбираем – пункт перехода к расширенным параметрам

|                     |                                                       |          | _ |
|---------------------|-------------------------------------------------------|----------|---|
|                     | Настройка                                             |          |   |
| Сканирование ПК     |                                                       |          |   |
|                     | Компьютер                                             |          |   |
| Обновление          | Защита файловой системы в режиме<br>резрыного времени | 🧧 Вкл. ∞ |   |
| Соновление          | Защита документов                                     | Откл. т  |   |
|                     | Защита съемных носителей                              | Вкл      |   |
| настройка           | HIPS                                                  | Вкл. *   |   |
|                     | Игровой режим                                         | О Откл   |   |
| Служебные программы | Защита Anti-Stealth                                   | Вкл      |   |
| Справка и поддержка |                                                       |          |   |
|                     | Защита доступа в Интернет                             | Вка -    |   |
| Костояние защиты    | Защита почтового клиента                              | Вкл. т   |   |
|                     | Защита от фишинга                                     | ● Вкл. → |   |
|                     | П Активация программы                                 |          |   |
|                     |                                                       |          |   |
|                     |                                                       |          |   |
|                     | на переити к расширенным параметрам                   |          |   |
|                     |                                                       |          |   |
|                     |                                                       |          |   |
|                     |                                                       |          |   |

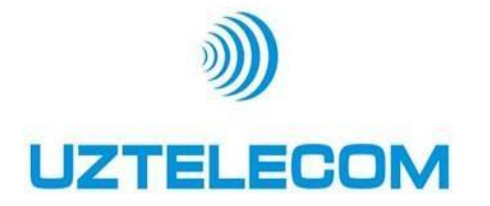

Добавить в список исключений антивирусной программы ссылку на PC-Client (<u>http://10.255.0.02:8080/iptvepg/ielogin</u>) Выбираем пункт «Управление URL -адресами» в строке для добавления

ссылок прописываем <u>http://10.255.0.02:8080/iptvepg/ielogin</u> и нажимаем кнопку «ДОБАВИТЬ»

| SFT NOD32 ANTIVIRUS<br>ESET NOD32 Antivirus<br>Дополнительные настройки                                                                                                    | 6                                                                                                    | ? ×                                                             |
|----------------------------------------------------------------------------------------------------|----------------------------------------------------------------------------------------------------|-----------------------------------------------------------------|
| Компьютер<br>Интернет и электронная почта<br>Защита почтового клиента<br>Защита доступа в Интернет<br>Эащита доступа в Интернет<br>Илов травление URL-адресани<br>Филь травление URL-адресани<br>Филь травление URL-адресани<br>Филь травление<br>Эащита от фишинга<br>Обновление<br>Служебные программы<br>Э | Управление URL-адресами<br>С помощью списков URL-адресов и шаблонов можно указать, какие адресо<br>блокироваться, какие разрешены, а какие не будут проверяться. Отделы<br>сгруппированы по типам.<br>Список адресов, для которых отключено фильтрование<br>Разрешить доступ только для URL-адресов из списка разрешенных адр<br>Список адресов<br>Список активизирован<br>Описок активизирован<br>Список адресо адреса с шаблоном и | а будут<br>ные списки<br>Списки<br>есов<br>падении<br>із списка |
| Q. Поиск<br>eset                                                                                                    | Добавить Удалить • Эк<br>Отмена<br>Купить лицензию                                                                                                    | спорт<br>По умолчанию<br>АКТИВИРОВАН                            |

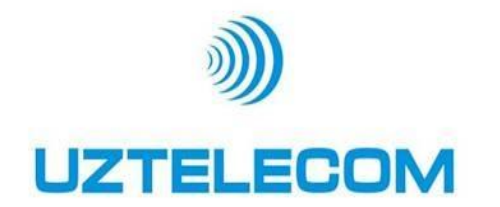

## Инструкция по настройке PC-Client

- Вводим в браузере ссылку http://10.255.0.02:8080/iptvepg/ielogin
- Вводятся аутентификационные данные (Логин и пароль)
- **После авторизации необходимо скачать и проинсталлировать ActiveX.**
- **Обновит страничку (F5).**

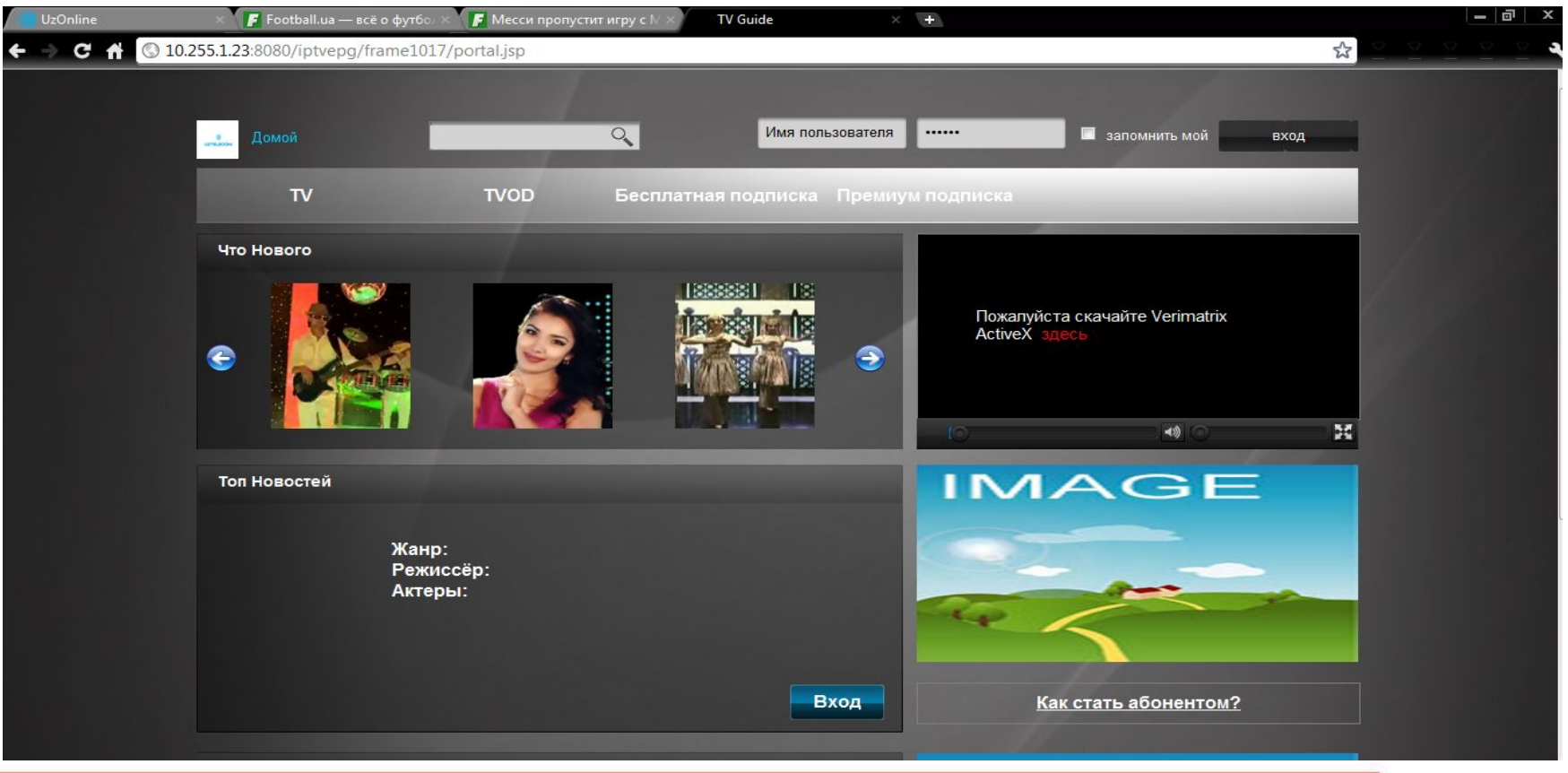

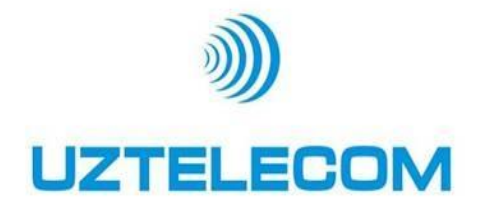

- □ Для просмотра Live TV нажмите на кнопку TV
- В списке каналов нужно выбрать нужный канал и нажать кнопку воспроизведения

|                                                                         | TVOD              | Бесплатная по,                                                                                                    | дписка Премиум подписка | Ha | стройки      |
|-------------------------------------------------------------------------|-------------------|----------------------------------------------------------------------------------------------------|-------------------------|----|--------------|
| nimal_pla > никто                                                       |                   |                                                                                                    |                         |    | Моя подписка |
| 2013.04.26 14:29:56 - 20<br>Серия : никто                               | 13.04.26 14:29:56 |                                                                                                    |                         |    | 6 записи     |
| Продолжительность: 0 ми                                                 | н                 |                                                                                                    |                         |    | Заказы       |
| Описание: никто                                                         |                   |                                                                                                    |                         |    | 0 записи     |
|                                                                         |                   |                                                                                                    |                         |    |              |
|                                                                         |                   |                                                                                                    |                         | 25 | Избранные    |
|                                                                         |                   | and the second second se |                         |    | 0 записи     |
| A-Z                                                                     |                   |                                                                                                    |                         | _  | Записи       |
| Канал                                                                   | 14:00             | 14:30                                                                                                    | 15:00 15:30             |    | 0.000000     |
| Animal_plane                                                            |                   |                                                                                                    |                         |    | Озаписи      |
| Discovery Sc                                                            |                   |                                                                                                    |                         |    |              |
| Scence Discovery Series                                                 |                   |                                                                                                    |                         |    |              |
| Dom Kino_pc                                                             |                   |                                                                                                    |                         |    |              |
| Dom Kino_pc                                                             |                   |                                                                                                    |                         |    |              |
| Dom Kino_pc<br>Euronews_pc<br>Eurosport_pc                              |                   |                                                                                                    |                         |    |              |
| Dom Kino_pc<br>Euronews_pc<br>Eurosport_pc<br>Fashion_pc                |                   |                                                                                                    |                         |    |              |
| Dom Kino_pc     Euronews_pc     Eurosport_pc     Fashion_pc     Home_pc |                   |                                                                                                    |                         |    |              |

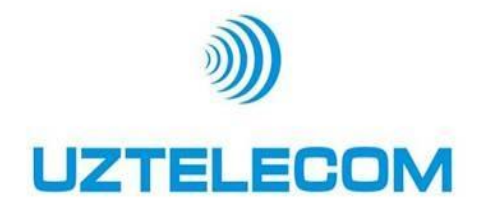

- □ Для просмотра VOD (видео по запросу) нажмите на кнопку TVOD
- Выбрать из появившегося списка нужный контент, оплатить и подтвердить оплату контента

| Домой    |                       | <mark>~</mark>      |                              | рс001 Выход                     |
|----------|-----------------------|---------------------|------------------------------|---------------------------------|
| TV       | туор                  | Бесплатная подписка | Премиум подписка             | Настройки                       |
| жанр Год | Страна Несколько экра | нов Категории А-Я   | <u>Отчистить все фильтры</u> | Моя подписка<br>6 записи        |
|          |                       |                     |                              | Заказы<br>О записи<br>Избранные |
| Sherlok. | H                     |                     |                              | О записи<br>Записи              |
|          |                       |                     | /                            | Озаписи                         |
|          |                       |                     |                              |                                 |